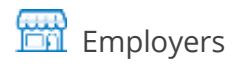

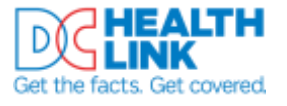

# Paying Your Premiums Online

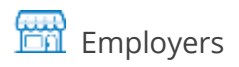

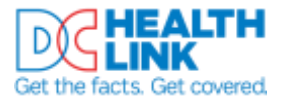

# Paying Your Premiums Online

# **Table of Contents**

| Table of Contents                        | 1  |
|------------------------------------------|----|
| Making Your First Payment (Binder)       | 2  |
| Setting Up Autopay (Recurring Payments)  | 7  |
| Turning Off Autopay (Recurring Payments) | 13 |
| Making a One-Time Payment                | 17 |
| Contact and Additional Information       | 20 |

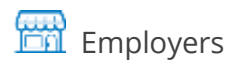

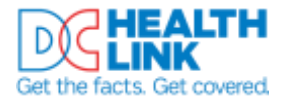

## Paying Your Premiums Online

This guide shows Small Business owners how to pay health insurance premiums online through secure electronic check payment in the DC Health Link account. It covers:

- Making your first payment (binder payment)
- Setting up or deleting recurring payments (autopay)
- Making a one-time payment

### Making Your First Payment (Binder)

Your first payment is called your binder payment. You must follow these steps to make your first payment. If you would like to set up autopay, you can do so after making your binder payment.

- Step 1. Login to your Employer account on dchealthlink.com.
- **Step 2.** Select 'Billing' from the left menu.

| My DC Health         | My Health               | Benefits Program                                                                     |                  |
|----------------------|-------------------------|--------------------------------------------------------------------------------------|------------------|
| Employees            | EMPLOYEE ENRO           | DLLMENTS AND WAIVERS @                                                               | ement            |
| Benefits<br>Brokers  | 4 out of 4 have enrolle | ed or waived coverage                                                                |                  |
| Documents<br>Billing | PLAN YEAR               |                                                                                      |                  |
| Messages 😦           | ENROLLMENT PERIOD       | October 29th, 2018 - November 13th, 2018<br>December 1st, 2018 - November 30th, 2019 | Status<br>Active |

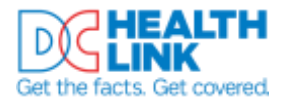

**Step 3.** Select the 'Statements' tab to view the invoice for your first month of coverage. Record the total amount due – you will need it when you set up your payment.

| My DC Health | Accour     | nt Number:      |                 |          |        |
|--------------|------------|-----------------|-----------------|----------|--------|
| Link         | Total Amou | nt Due O        | Past Due Amour  | nt O     |        |
| Employees    | \$697.33   |                 | \$0.00          |          |        |
| Benefits     |            |                 |                 |          |        |
| Brokers      |            | Recent Activity | Statements      | Pay M    | y Bill |
| Documents    | Year       | Statement Date  | Coverage Period | Download | View   |
| Billing      | - 2019     |                 |                 |          |        |
| Messages 0   |            | 05/13/2019      | Jun 2019        | ۵        |        |

**Step 4.** Select the 'Pay My Bill' tab.

| Benefits   |                                            |                                       |             |
|------------|--------------------------------------------|---------------------------------------|-------------|
|            | Recerit Activity                           | Statements                            | Pay My Bill |
| Brokers    | Billing                                    |                                       |             |
| Documents  | DC Health Link insues one monthly involv   | e at the beginning of each month. The |             |
| Billing    | invoice includes next month's premium p    | ayments, and any adjustments from     |             |
| Messages 👩 | previous months. The total amount due r    | effects all premiums due (health and  |             |
|            | dental if applicable), even when you offer | coverage from more than one insurer.  |             |

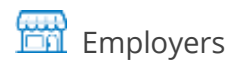

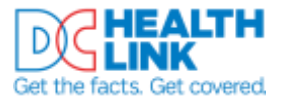

#### **Step 5.** Select 'Pay Online'.

| Ink                                                | Total Amount Due                                                                    | Past Due Amount O                                                           |           |
|----------------------------------------------------|-------------------------------------------------------------------------------------|-----------------------------------------------------------------------------|-----------|
| mployees                                           | \$697.33                                                                            | \$0.00                                                                      |           |
| lenefits                                           | Recent Activity                                                                     | Statements                                                                  | Pay My Bi |
| rokers                                             | Billing                                                                             |                                                                             |           |
| locuments                                          | Drive the track in the second second billion of                                     |                                                                             |           |
| lilling                                            | involce includes next month's premium p                                             | e at the beginning of each month. The<br>payments, and any adjustments from |           |
| Aessages 👩                                         | previous months. The total amount due<br>dental if applicable), even when you offer | reflects all premiums due (health and coverage from more than one insurer.  |           |
|                                                    | Your DC Health Link account number:                                                 |                                                                             |           |
| Update Eusiness Info<br>View Envolkment<br>Reports | DC Health Link offers multiple                                                      | payment options including:                                                  |           |
| MY                                                 | 1. Pay Online O                                                                     |                                                                             |           |
| EMPLOYEES: 3                                       |                                                                                     |                                                                             |           |

#### **Step 6.** Select 'Pay Online'.

| MY            | DC Health Link offers multiple payment options including:                                                                                                    |
|---------------|----------------------------------------------------------------------------------------------------|
| EMPLOYEES: 35 | 1. Pay Online                                                                                                    |
|               | How to Pay Online - Instructions                                                                                                    |
|               | 2. Pay by Phone                                                                                                    |
|               | 1-855-532-LINK, select "Small Business Employer" then "Make a Pay                                                                                                |
|               | 3. Pay Provention                                                                                                    |
|               | DC Health Link's on-line payment is powered by Wells Fargo E-Bill Express. By clicking this link, you will be subject to the terms of use found on that website. |
|               | **Please                                                                                                    |
|               | Check the Cancel Pay Online                                                                                                    |

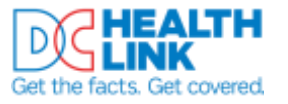

#### **Step 7.** Select 'Pay My Bills'.

| Cet the facts. Cet steerest | Home | Pay My Bills | Auto Pay |
|-----------------------------|------|--------------|----------|
| Home                        |      |              |          |

**Step 8.** Select the row that says 'Due Date' and 'Payment Note'. You'll see a row with 'DC Health Link Account Number 1' expand below.

| Pay My | Bills                           | Due Date +                    |            | Q Advanced           |
|--------|---------------------------------|-------------------------------|------------|----------------------|
| ALL 🗸  | INITIAL BINDER PAYMENTS HISTORY |                               | Hi         | de Account Groupiogs |
|        | Due Date Payment Note +         |                               | Amount Due | Payment Amount       |
| •      | DC Health Link Account Number 1 | Add Initial Binder Payments 🔹 |            |                      |

**Step 9.** Select 'Initial Binder Payment' from the dropdown menu.

| ALL 🗸 | INITIAL BINDER PAYMENTS HISTORY | Hide Account Groupings Export                                                          |
|-------|---------------------------------|----------------------------------------------------------------------------------------|
|       | Due Date Payment Note -         | Amount Due Payment Amount                                                              |
| •     | DC Health Link Account Number 1 | Add Initial Binder Payments V<br>Add Initial Binder Payments<br>Initial Binder Payment |

**Step 10.** Enter the total amount due from your invoice.

| ALL 🗸 | INITIAL BINDER PAYMENTS HISTORY | Hide Account Groupings Experi |
|-------|---------------------------------|-------------------------------|
|       | Due Date - Payment Hote         | Arsount Due Payment Amount    |
| •     | DC Health Link Account Humber 1 | Initial Binder Payment *      |
| Ø     | Initial Binder Paystent         | 000                           |

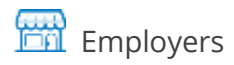

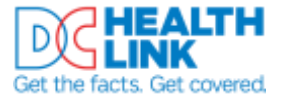

| Step 11. | . Select 'Add A Payment I | Vethod'. |
|----------|---------------------------|----------|
|----------|---------------------------|----------|

|                                  | Payment Note |           | Payment Amount |                     |
|----------------------------------|--------------|-----------|----------------|---------------------|
|                                  | Due Date     | 5/31/2019 | \$             | 0.00                |
| DC Health Link Account<br>Number | Amount Due   | \$0.00    | Payment Method | Add A Payment Metho |
|                                  |              |           |                |                     |

**Step 12.** Enter bank account information. Select 'Continue'.

| Account Type                             |          | Account #                                                                                                    |
|------------------------------------------|----------|----------------------------------------------------------------------------------------------------|
| Personal                                 | Business | 000123456                                                                                                    |
| Banking Type                             |          | Re-enter Account #                                                                                                |
| Checking Account Savings Account         |          | 000123456                                                                                                    |
| Give This Account a Nickname Account     |          | Pay to the<br>Order of                                                                                            |
| Name on the Account<br>Nameon Theaccount |          | 1:153426789 1:000153456 H. 1111                                                                                   |
| Routing Number                           |          | Routing Number Account Number<br>Make sure to use your bank account number, not your ATM<br>or Debit card number. |

P **Important:** Double check your routing and account numbers to make sure we process your payment accurately.

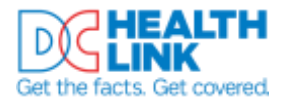

**Step 13.** Check your payment information and review the Payment Terms & Conditions. Select 'Make Payment'.

| DISTAVIMENT SUMMA                                                 | ARY.                                                                                           | Payment Hethad                                                                 | O SILLA Payment Method                                                                                     | Payment Terms & Conditions                                                                                                    |
|-------------------------------------------------------------------|------------------------------------------------------------------------------------------------|--------------------------------------------------------------------------------|----------------------------------------------------------------------------------------------------|----------------------------------------------------------------------------------------------------|
| 1 Involue \$1,000.00                                              |                                                                                                | Arzonie US BARK                                                                | na.****\$456 •                                                                                             | These Reynerst Terms and Conditions ("Terms") govern your som of the internet IRU Presentants and<br>Promote Service the "Service", as used to these Terms, the service Service of Service to the Ritler.                                                                                                    |
|                                                                   | Phyment Date Phyment Date Date Date Date Date Date Date Dat                                    |                                                                                | you are paying. The worth 'you' and 'your' refer to you as the business of companies using the Service and |                                                                                                    |
|                                                                   |                                                                                                |                                                                                | 6/29/2019                                                                                                  | accepting these terms, the words, your and 'your' and include any your you authorize to use the service<br>an your behalf.                                                                                                    |
|                                                                   |                                                                                                |                                                                                |                                                                                                    | 1. Ensuresas instructions. If we resolve a payment instruction authorized by pro and the instruction is                                                                                                    |
|                                                                   |                                                                                                |                                                                                |                                                                                                    | erosenaus in any way we shall have no obligation at liability for the error.                                                                                                    |
| Paymenta confirmed be<br>2019: Paymenta confir<br>2019:           | flore Wednesday, May 29, 201<br>read after Wednesday, May 29,                                  | 9 8.00 994 ET will be peo<br>2019 8.00 PM ET will be                           | ned on Wednesdey, May 29.<br>e posted on Thursday, May 30.                                                 | erronnesses in any way, we shall have no obligation or liability for the error.<br>2. Toronaction Limitations, Phone in aware that cartain types of harm arcmans have limits on the<br>members of transfers or withdrawals that may be made per manth. Your bank may refuse transfers which<br>would occur such timits, or we recommend you check with your hark to determine what feelilations are<br>invested or withdrawals from one account. If we are not able to debit the annual resulted to cover an<br>invested or withdrawals from one account. If we are not able to debit the annual resulted to cover an                                                                                                    |
| Payments confermed by<br>2019: Payments confer<br>2019:           | flore Wedhensley, May 29, 201<br>read after Wedhensley, May 29,                                | 9 8.00 PM ET will be pass<br>2019 8.00 PM ET will be                           | ned on Weshnesday, May 29,<br>e posted on Thursdey, May 30,                                                | encounts is any way we shall have no obligation or liability for the error. 3. Toronaction Line/Lation, Phene be aware that carrier types of herr accounts have limits on the members of transform or withdrawals that may be made per membry. Your liable reary refuse transform are branches which would occur and that for the technologies of the method occurs of the method occurs occurs occurs |
| Paymentis conformed be<br>2019: Payments confor<br>2019:<br>2019: | flere Wednesday, May 29, 201<br>read after Wednesday, May 29,<br>904 agree to the terms and to | 9 8.00 94 ET will be per<br>2019 8.00 94 ET will be<br>rollblors stated above. | ted on Wednesdey, May 29,<br>e posted en Thansieg, May 30,                                                 | encomment in any wey, we shall have no offlightion or liability for the error.  2. Turnaction Limitations. Preses be aware that cartain types of harm accounts have limits on the marriers of turnities on withdrawaits that may be wade per matrix. Your bank may refuse turnates which would eased out withdrawaits from new encounts are broaded on withdrawaits from new account. If we are not able to debit the arrowait resided to sover an interview and the turner of the arrowait resided to unwer an interview. If we are next able to debit the arrowait resided to unwer an interview.                                                                                                    |

**Step 14.** You can print a copy of your payment confirmation for your records. Wells Fargo will also email you a payment confirmation.

# Setting Up Autopay (Recurring Payments)

**Step 1.** Login to your employer account on <u>dchealthlink.com</u>.

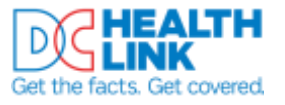

#### **Step 2.** Select 'Billing' from the left menu.

| My DC Health | My Health              | Benefits Program                                                                     |                  |
|--------------|------------------------|--------------------------------------------------------------------------------------|------------------|
| Employees    | EMPLOYEE ENRC          | OLLMENTS AND WAIVERS ?<br>Minimum Require                                            | ement            |
| Benefits     | A cut of A have encode | ad as universities                                                                   |                  |
| Brokers      | a dut of a have en on  | ed of walved coverage                                                                |                  |
| Billing      | PLAN YEAR              |                                                                                      |                  |
| Messages 👩   | ENROLLMENT PERIOD      | October 29th, 2018 - November 13th, 2018<br>December 1st, 2018 - November 30th, 2019 | Status<br>Active |

#### **Step 3.** Select the 'Pay My Bill' tab.

| Benefits                                                                                                    |                                                                                       |                                                                              |             |
|----------------------------------------------------------------------------------------------------|---------------------------------------------------------------------------------------|------------------------------------------------------------------------------|-------------|
| and the second second se | Recent Activity                                                                       | Statements                                                                   | Pay My Bill |
| Brokers                                                                                                    | Billing                                                                               |                                                                              |             |
| Documents                                                                                                    | DC Health Link issues one monthly invoic                                              | e at the beginning of each month. The                                        |             |
| Billing                                                                                                    | invoice includes next month's premium p                                               | ayments, and any adjustments from                                            |             |
| Messages 😐                                                                                                    | previous months. The total amount due r<br>dental if applicable), even when you offer | effects all premiums due (health and<br>coverage from more than one insurer. |             |

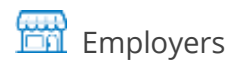

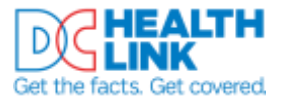

#### **Step 4.** Select 'Pay Online'.

| Ink                                                | Total Amount Due                                                                    | Past Due Amount O                                                           |           |
|----------------------------------------------------|-------------------------------------------------------------------------------------|-----------------------------------------------------------------------------|-----------|
| mployees                                           | \$697.33                                                                            | \$0.00                                                                      |           |
| lenefits                                           | Recent Activity                                                                     | Statements                                                                  | Pay My Bi |
| rokers                                             | Billing                                                                             |                                                                             |           |
| locuments                                          | Drive the track in the second second billion of                                     |                                                                             |           |
| lilling                                            | involce includes next month's premium p                                             | e at the beginning of each month. The<br>payments, and any adjustments from |           |
| Aessages 👩                                         | previous months. The total amount due<br>dental if applicable), even when you offer | reflects all premiums due (health and coverage from more than one insurer.  |           |
|                                                    | Your DC Health Link account number:                                                 |                                                                             |           |
| Update Eusiness Info<br>View Envolkment<br>Reports | DC Health Link offers multiple                                                      | payment options including:                                                  |           |
| MY                                                 | 1. Pay Online O                                                                     |                                                                             |           |
| EMPLOYEES: 3                                       |                                                                                     |                                                                             |           |

#### **Step 5.** Select 'Pay Online'.

| MY            | DC Health Link offers multiple payment options including:                                                                                                    |
|---------------|----------------------------------------------------------------------------------------------------|
| EMPLOYEES: 35 | 1. Pay Online                                                                                                    |
|               | How to Pay Online - Instructions                                                                                                    |
|               | 2. Pay by Phone                                                                                                    |
|               | 1-855-532-LINK, select "Small Business Employer" then "Make a Pay                                                                                                |
|               | 3. Pay Former A                                                                                                    |
|               | DC Health Link's on-line payment is powered by Wells Fargo E-Bill Express. By clicking this link, you will be subject to the terms of use found on that website. |
|               | **Please                                                                                                    |
|               | Check the Pay Online                                                                                                    |

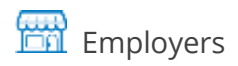

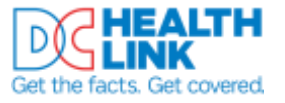

#### **Step 6.** Select 'Add' Auto Pay.

|              |           |                |                        | MESSAGES                                                  | Maw                                 |
|--------------|-----------|----------------|------------------------|-----------------------------------------------------------|-------------------------------------|
| Payment Note |           | Payment Amount |                        | For DC Health Link Customer<br>call 855-532- 5465 (Monday | Service, please<br>Friday 8:00 AM - |
| Due Date     | 6/30/2019 | 5              |                        | 5:30 PM.)                                                 |                                     |
| Amount Due   |           | Payment Method | O Add A Payment Method |                                                           |                                     |
|              |           |                |                        | S, AUTO PAY                                               | 400                                 |
|              |           |                | Pay Date               |                                                           |                                     |
|              |           |                | 6/19/2019              |                                                           |                                     |

**Step 7.** Select 'Create New Recurring Payment'.

| Recurring Payment                                                                                                    |                              |
|----------------------------------------------------------------------------------------------------|------------------------------|
| Recurring Payment                                                                                                    | Create New Recurring Payment |
| Recurring Payment Message                                                                                                    |                              |
| Plazar intro. This security payment will start using the data / time-fearer you indicate below, during the first available billing cyclic (This sea take up to 30 days, F you are is between billing cyclics) As a seminder, pay will remain a bill from OC Health Lod by the 10th of each membra is change any advantation for the first available to the first exception of the 10th of each membra is change any advantation. The factor, you have a child available to the each membra is payment, and then add a new recurring payment with the new information. Plazar remember to pay you bill as should, writh you remain a should be reade. |                              |
|                                                                                                    |                              |
|                                                                                                    |                              |
|                                                                                                    |                              |

**Step 8.** Enter a payment name and select 'Continue'.

| Nonert Name<br>Nonert               |    |                                                                                                    |
|-------------------------------------|----|----------------------------------------------------------------------------------------------------|
| elact DC Health Link Account Humber | ×. | Recurring Payment for DC Health Link Account Number<br>Please rome. This recurring payment will start using the date / time frame-goo indicate below,<br>theing the first available billing systim. (This can take up to 50 days, if you are in between billing<br>region.) As a reminder, you will reason a bill from DC Health Link by the 10th of each month. To<br>thing any information for this ensuing payment in the future, you MDST extent more, debine<br>this payment, will then add a new encaring payment with the new information. Flease<br>remember to pay your bill as usual, until you reasive an ensuit from obligation payment (is about to be made. |
|                                     |    | Centre                                                                                                    |

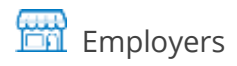

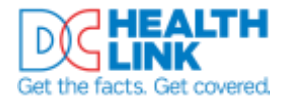

#### **Step 9.** Enter your payment information and select 'Continue'.

| When would you like to make you                                                     | r payment?                                                                                                    |                           |
|-------------------------------------------------------------------------------------|----------------------------------------------------------------------------------------------------|---------------------------|
| On Due Date                                                                         | Day of the                                                                                                    | : Norali                  |
| The payment will be processed on the date is                                        | dentified in the full as the Due Date.                                                                           |                           |
| Payment Amount                                                                      |                                                                                                    |                           |
| Amount Duar                                                                         | Up to Amount                                                                                                    | Fired Amount              |
| Keep Making This Payment Until                                                      | Number of Payments                                                                                               | Specific Date             |
| The Recurring Payment will continue until it                                        | in concellast.                                                                                                   |                           |
|                                                                                     |                                                                                                    |                           |
| Send me a raminder 1 + days before                                                  | r payment is to be processed.                                                                                    |                           |
| Send me a reminder 1 + days before<br>Disclaimer; We recommend you record this paym | s payment is to be processed.<br>sent schedule as a reminder in the event the email is overlocked or not deliver | ed to your email address. |

P Important: Be sure to:

- Select a recurring payment date after the 10th of the month. This means you'll have your invoice for each month before your payment is withdrawn.
- If you are concerned about overpayment, select 'Up to Amount' or 'Fixed Amount'.

| Payment Amount           |                | Payment Note |                                                                 |                        |
|--------------------------|----------------|--------------|-----------------------------------------------------------------|------------------------|
| 0.00                     | \$             | 5/31/2019    | Due Date         \$/31/2019           Amount Due         \$0.00 |                        |
| od O Add A Payment Metho | Payment Method | \$0.00       |                                                                 | DC Health Link Account |
|                          |                |              | Number -                                                        |                        |
| Dave Data                |                |              |                                                                 |                        |

Step 10. Select 'Add A Payment Method'.

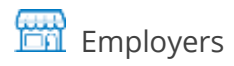

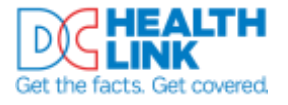

#### **Step 11.** Enter bank account information. Select 'Continue'.

| Account Type                     |          | Account #                      |
|----------------------------------|----------|--------------------------------|
| Personal                         | Business | 000123456                      |
| Banking Type                     |          | Re-enter Account #             |
| Checking Account Savings Account |          | 000123456                      |
| Give This Account a Nickname     |          | Pay to the                     |
| Name on the Account              |          | 1:123456789 1:00012345611 1111 |
| Nameon Theaccount                |          |                                |
| Routing Number                   |          | Routing Number Account Number  |
| 091000022                        |          | or Debit card number.          |

P Important: Double check your routing and account numbers to make sure we process your payment accurately.

**Step 12.** Review and agree to the Billing Authorization. Select 'Finish'.

| ## thm. Authorization                                                                                                    | nization |
|----------------------------------------------------------------------------------------------------|----------|
| Lauthorize DC Health Link to automatically initiate entries to my financial account listed above in this authorization, for payments to my DC Health Link account                                                                                                    | i.       |
| I further authorize the Financial institution to accept these debit entries as valid debit activities under my account. Proof of the payment will appear on my financial account statement as one charge to DC Health Link, My authorization will remain in effect for the single of time stated above or until I cancel it online and give DC Health Link a reasonable opportunity to act.                                                                                  |          |
| Your Resuring Payment will be initiated and a payment made either after an involve is rendered, or on a date selected during setup. In the event that no involve is rendered or the date you select is prior to the posting of an involve income frequency for generative or the date for a flacuning Payment where no involve is made. We are not responsible for a flacuning Payment where no involve is in the system against which a flacuning Payment can be processed. | l        |
| Planee print a copy of this authorization and retain for your records.                                                                                                    | . •      |
| 🗹 By checking this box you agree to the terms and conditions stated above.                                                                                                    |          |
|                                                                                                    | 1000     |
| Sec. Dec.                                                                                                    | THE      |

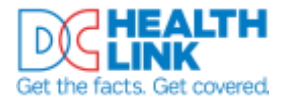

- **Step 13**. You will see an alert at the top of your screen showing that your recurring payment has been set up. Wells Fargo will also email you a confirmation.
- P **Important:** If you need to update your recurring payment, follow the steps for Turning Off Autopay (Recurring Payments) and then set up a new autopayment.

# **Turning Off Autopay (Recurring Payments)**

- **Step 1.** Login to your employer account on <u>dchealthlink.com</u>.
- **Step 2.** Select 'Billing' from the left menu.

| My DC Health<br>Link | My Health              | Benefits Program                          |        |
|----------------------|------------------------|-------------------------------------------|--------|
| Employees            | EMPLOYEE ENRO          | DLLMENTS AND WAIVERS ?<br>Minimum Require | ement  |
| Benefits             |                        |                                           | 1 1 1  |
| Brokers              | 4 out of 4 have enroll | ed or waived coverage                     |        |
| Documents            |                        |                                           |        |
| Billing              | FLAN TEAN              |                                           |        |
| Messages 👩           | ENROLLMENT PERIOD      | October 29th, 2018 - November 13th, 2018  | Status |
|                      | COVERAGE YEAR          | December 1st, 2018 - November 30th, 2019  | Active |

#### **Step 3.** Select the 'Pay My Bill' tab.

| Benefits   | Recent Activity                                                                        | Statements                                                                   | Pay My Bill |
|------------|----------------------------------------------------------------------------------------|------------------------------------------------------------------------------|-------------|
| Brokers    | Billing                                                                                |                                                                              |             |
| Documents  | DC Health Link issues one monthly invoice                                              | at the beginning of each month. The                                          |             |
| Billing    | invoice includes next month's premium pi                                               | ayments, and any adjustments from                                            |             |
| Messages 🐞 | previous months. The total amount due ro<br>dental if applicable), even when you offer | effects all premiums due (health and<br>coverage from more than one insurer. |             |

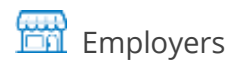

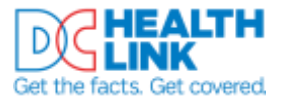

#### **Step 4.** Select 'Pay Online'.

| Ink                                                | Total Amount Due                                                                    | Past Due Amount O                                                           |           |
|----------------------------------------------------|-------------------------------------------------------------------------------------|-----------------------------------------------------------------------------|-----------|
| mployees                                           | \$697.33                                                                            | \$0.00                                                                      |           |
| lenefits                                           | Recent Activity                                                                     | Statements                                                                  | Pay My Bi |
| rokers                                             | Billing                                                                             |                                                                             |           |
| locuments                                          | Drive the track in the second second billion of                                     |                                                                             |           |
| lilling                                            | involce includes next month's premium p                                             | e at the beginning of each month. The<br>payments, and any adjustments from |           |
| Aessages 👩                                         | previous months. The total amount due<br>dental if applicable), even when you offer | reflects all premiums due (health and coverage from more than one insurer.  |           |
|                                                    | Your DC Health Link account number:                                                 |                                                                             |           |
| Update Eusiness Info<br>View Envolkment<br>Reports | DC Health Link offers multiple                                                      | payment options including:                                                  |           |
| MY                                                 | 1. Pay Online O                                                                     |                                                                             |           |
| EMPLOYEES: 3                                       |                                                                                     |                                                                             |           |

#### **Step 5.** Select 'Pay Online'.

| MY            | DC Health Link offers multiple payment options including:                                                                                                    |
|---------------|----------------------------------------------------------------------------------------------------|
| EMPLOYEES: 35 | 1. Pay Online 0                                                                                                    |
|               | How to Pay Online - Instructions                                                                                                    |
|               | 2. Pay by Phone                                                                                                    |
|               | 1-855-532-LINK, select "Small Business Employer" then "Make a Pay                                                                                                |
|               | 3. Pay Post Anna X                                                                                                    |
|               | DC Health Link's on-line payment is powered by Wells Fargo E-Bill Express. By clicking this link, you will be subject to the terms of use found on that website. |
|               | **Please                                                                                                    |
|               | Check the                                                                                                    |

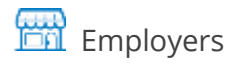

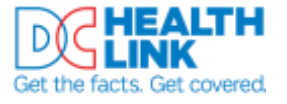

#### **Step 6.** Select 'Autopay'.

| DELINK | Home | Pay My Bills | Auto Pay |
|--------|------|--------------|----------|
| Home   |      |              |          |

Step 7. Select 'Review/Delete'.

| WELLS FARGO       | Home          |
|-------------------|---------------|
| Auto Pay          |               |
|                   |               |
| Recurring Payment |               |
| Recurring Payment | Review/Delete |

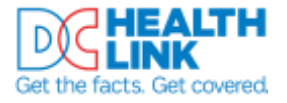

#### Step 8. Select 'Delete'. This will turn off your autopayment.

| Interception of the second second se | Next Payment Amount<br>Amount Due<br>Payment Schedule<br>Amount due will be paid when the bill it due<br>Setup Date<br>6/05/2019 | Next Payment Date<br>On Due Date<br>Pay Until<br>The Recording Payment will continue until it is cancelled<br>Email Resinder<br>I days before payment in to be processed. |
|----------------------------------------------------------------------------------------------------|----------------------------------------------------------------------------------------------------|----------------------------------------------------------------------------------------------------|
| PAYMENT METHOD                                                                                                    |                                                                                                    |                                                                                                    |

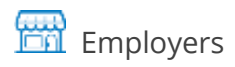

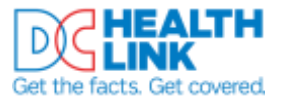

# Making a One-Time Payment

Use this option to make a one-time payment. Payments submitted before 8pm on bank business days will post the same day.

- **Step 1.** Login to your employer account on <u>dchealthlink.com</u>.
- **Step 2.** Select 'Billing' from the left menu.

| My DC Health         | My Health Benefits Program                                                                                                    |  |
|----------------------|----------------------------------------------------------------------------------------------------|--|
| Employees            | EMPLOYEE ENROLLMENTS AND WAIVERS ?<br>Minimum Requirement                                                                                                    |  |
| Benefits             |                                                                                                    |  |
| Brokers              | 4 out of 4 have enrolled or waived coverage                                                                                                    |  |
| Documents<br>Billing | PLAN YEAR                                                                                                    |  |
| Messages 👩           | ENROLLMENT PERIOD         October 29th, 2018 - November 13th, 2018         Status           COVERAGE YEAR         December 1st, 2018 - November 30th, 2019         Active |  |

**Step 3.** Select the 'Pay My Bill' tab.

| Benefits            | Normal Marine II                                                                      |                                                                              |             |
|---------------------|---------------------------------------------------------------------------------------|------------------------------------------------------------------------------|-------------|
| and a second second | Recent Activity                                                                       | Statements                                                                   | Pay My Bill |
| Brokers             | Billing                                                                               |                                                                              |             |
| Documents           | DC Health Link issues one monthly invoice                                             | a at the bealening of each month. The                                        |             |
| Billing             | invoice includes next month's premium p                                               | ayments, and any adjustments from                                            |             |
| Messages 🙆          | previous months. The total amount due n<br>dental if applicable), even when you offer | effects all premiums due (health and<br>coverage from more than one insurer. |             |

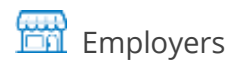

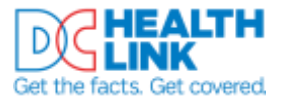

#### **Step 4.** Select 'Pay Online'.

| Ink                                                | Total Amount Due                                                                    | Past Due Amount O                                                           |           |
|----------------------------------------------------|-------------------------------------------------------------------------------------|-----------------------------------------------------------------------------|-----------|
| mployees                                           | \$697.33                                                                            | \$0.00                                                                      |           |
| lenefits                                           | Recent Activity                                                                     | Statements                                                                  | Pay My Bi |
| rokers                                             | Billing                                                                             |                                                                             |           |
| locuments                                          | Drive the track in the second second billion of                                     |                                                                             |           |
| lilling                                            | involce includes next month's premium p                                             | e at the beginning of each month. The<br>payments, and any adjustments from |           |
| Aessages 👩                                         | previous months. The total amount due<br>dental if applicable), even when you offer | reflects all premiums due (health and coverage from more than one insurer.  |           |
|                                                    | Your DC Health Link account number:                                                 |                                                                             |           |
| Update Eusiness Info<br>View Envolkment<br>Reports | DC Health Link offers multiple                                                      | payment options including:                                                  |           |
| MY                                                 | 1. Pay Online O                                                                     |                                                                             |           |
| EMPLOYEES: 3                                       |                                                                                     |                                                                             |           |

#### **Step 5.** Select 'Pay Online'.

| MY            | DC Health Link offers multiple payment options including:                                                                                                    |
|---------------|----------------------------------------------------------------------------------------------------|
| EMPLOYEES: 35 | 1. Pay Online 0                                                                                                    |
|               | How to Pay Online - Instructions                                                                                                    |
|               | 2. Pay by Phone                                                                                                    |
|               | 1-855-532-LINK, select "Small Business Employer" then "Make a Pay                                                                                                |
|               | 3. Pay Post Anna X                                                                                                    |
|               | DC Health Link's on-line payment is powered by Wells Fargo E-Bill Express. By clicking this link, you will be subject to the terms of use found on that website. |
|               | **Please                                                                                                    |
|               | Check the                                                                                                    |

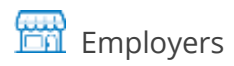

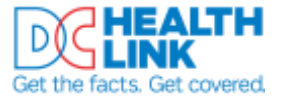

**Step 6.** Select 'Add a Payment Method'.

| Home                             |              |           |                |                        |
|----------------------------------|--------------|-----------|----------------|------------------------|
|                                  | Payment Note |           | Payment Amount |                        |
| DCU WILLIAM                      | Due Date     | 5/31/2019 | 5              | 0.03                   |
| DC Health Link Account<br>Number | Amount Due   | \$0.00    | Payment Method | O Add A Payment Method |
| •                                |              |           |                | Pay Date               |
|                                  |              |           |                | 5/29/2019              |

**Step 7.** Enter bank account information. Select 'Continue'.

| Account Type             |                 | Account #                                                                        |
|--------------------------|-----------------|----------------------------------------------------------------------------------|
| Personal                 | Business        | 000123456                                                                        |
| Banking Type             |                 | Re-enter Account #                                                               |
| Checking Account         | Savings Account | 000123456                                                                        |
| Give This Account a Nick | name            | Pay to the                                                                       |
| Name on the Account      |                 | 123456789 1200123456 H* 1111                                                     |
| Routing Number           |                 | Routing Number Account Number                                                    |
| 091000022                |                 | Make sure to use your bank account number, not your ATM<br>or Debit card number. |

P Important: Double check your routing and account numbers to make sure we process your payment accurately.

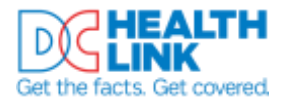

**Step 8.** Check your payment information and review the Payment Terms & Conditions. Select 'Make Payment'.

| ED PAYMENT SUMMAI                                          | JEA.                                                           | Payment Hathad                                           | O Add A Destoord, Helbod                                   | Papenent Terms & Conditions                                                                                                    |
|------------------------------------------------------------|----------------------------------------------------------------|----------------------------------------------------------|------------------------------------------------------------|----------------------------------------------------------------------------------------------------|
| 1 devenion                                                 | \$2,000.00                                                     | Astronet US BARK                                         | NA                                                         | Datase Pagement: Bernis and Conditions ("Terms") govern your use of the Internet Bill Presentment and<br>Research Section (Internet) As used in Units Terms (Internet) Section (Internet) Section (Internet) and Section (Internet) (Internet) (Inte |
|                                                            |                                                                |                                                          | Payment Date                                               | you are paying. The words "you" and "goue" refer to you in the fouriers or consumer using the Service and                                                                                                    |
|                                                            |                                                                |                                                          | 5/79/2019                                                  | and going these terms, the sector space and space and retries any time you authority to one the sector<br>on your tertaint.                                                                                                    |
|                                                            |                                                                |                                                          |                                                            | 1. Environment instituctions, if we require a payment instruction authorized by pass and the instruction is<br>environment in one was we shall been no abligation or liability for the environment.                                                                                                    |
|                                                            |                                                                |                                                          |                                                            | and the second second second second second second second second second second second second second second second                                                                                                    |
| Payments confirmed beh<br>2059: Payments confirm<br>2019:  | ion Walvestey, May 29, 201<br>ad after Wednesday, May 29,      | 19 8.06 PM ET will be post<br>1, 2019 8:00 PM ET will be | ted on Wednesday, Hay 19,<br>r posted on Thursday, Hay 10, | 2. Specializes Limitations, Placase insurant that services hypers of bank assumes have limits on the motives of transform or withdowads that may be made per month. Now bank near your standard second such limits, so we ensurement you churk with your bank to datamine what limitations are imposed on withdowads from ensurement you churk with white the assumet reactions what limits are an imposed on withdowads from ensurement you churk with white the assumet reactions what limits are an imposed on withdowads from ensurement you churk with white the assumet reactions of an imposed on withdowads from ensurement you churk with white the assumet reactions of a second with the assumet reactions.                                                                                                    |
| Payments confirmed bell<br>2059: Payments confirm<br>2059: | ore Westweeting, May 29, 201<br>and after Westweeting, May 29, | 19 8.00 PM ET will be per                                | tad un Wednesday, Hay 19,<br>r ponted on Thursday, May 30, | 2. Specialities Limitations, Placase insieners that services types of bank assesses have limits on the numbers of transform or estitutionals, that may be number would per number to the number which isolate transform of an estimate and provide the transformation of a statistic per number and per number of the second statistic per period of the number of the number of the numb      |
| Payments confirmed bet<br>2019: Payments confirm<br>2019:  | ure Washenday, May 29, 201<br>and after Westrenday, May 79,    | 19 8.05 PM ET will be per-<br>1, 2019 8:00 PM ET will be | ted on Wednesday, May 19,<br>r ponted on Thurndey, May 10, | 2. Townscriber Limitations, Planet the aware that service types of have assumed have limits on the numbers of transfers or estimationals that may be reading an exactly have back may reliant service and service and interactions of a constraint or estimated and the service and the service and the ser      |

**Step 9.** You can print a copy of your payment confirmation for your records. Wells Fargo will also email you a payment confirmation.

# **Contact and Additional Information**

Still have questions? Call DC Health Link at (855) 532-5465.

Last Updated: 6/20/2019 4:57:00 PM